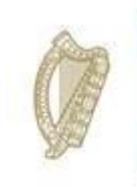

An Roinn Coimirce Sóisialaí Department of Social Protection

## Wage Subsidy Scheme on Welfare Partners

12.09.22

## **Table of Contents**

| 1. Accessing Welfare Partners 4                              |
|--------------------------------------------------------------|
| 1.1 Accessing Welfare Partners                               |
|                                                              |
| 2. Log on to Welfare Partners                                |
| 2.1 Log on to Welfare Partners6                              |
| 2.2 Installing ROS DSP Sub- certificate                      |
|                                                              |
| 3. Welfare Partners online submission 12                     |
| 3.1 Accessing wage subsidy requests                          |
| 3.2 Enter details of hours worked                            |
| 3.3 Enter detail of gross wage paid                          |
| 3.4 <u>Submission of completed subsidy requests</u>          |
| 3.4.1 <u>Single participant/employee</u> 21                  |
| 3.4.2 <u>Multiple participant/employee</u> 24                |
|                                                              |
| 4. View payments on Welfare Partners 31                      |
| 4.1 <u>View paid wage subsidy requests</u>                   |
| 5. Re-submit Subsidy Requests on Welfare Partners40          |
| 5.1 <u>Re-submit Subsidy Requests on Welfare Partners</u> 40 |

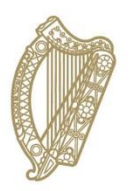

# Section 01

**Accessing Welfare Partners** 

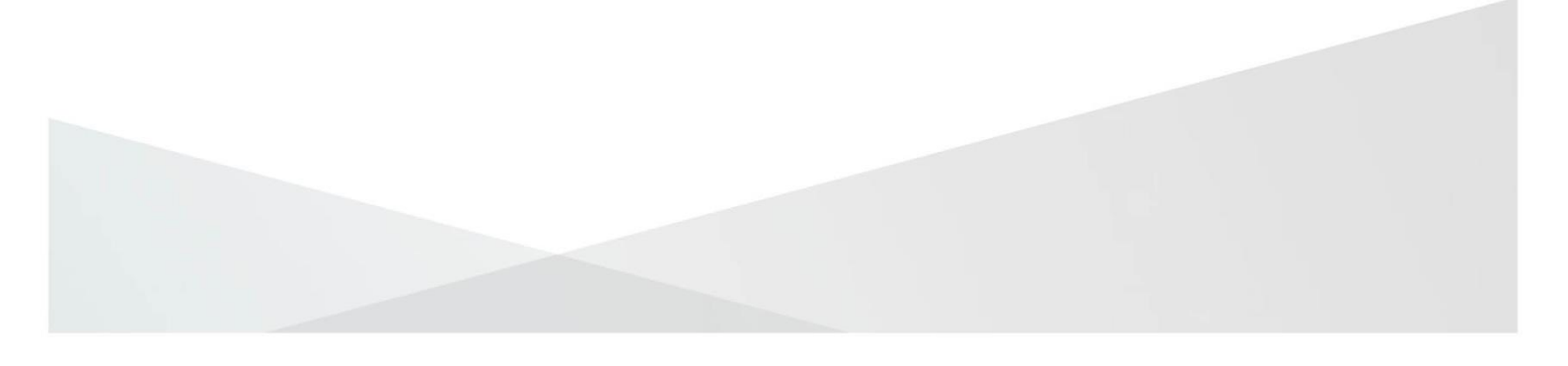

## **1.1. Accessing Welfare Partners**

1. To access Welfare Partners you must have a valid ROS DSP Subcert.

A guide on how to obtain a ROS DSP Sub-cert is available here.

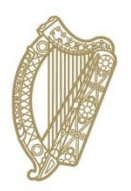

# Section 02

## Log on to Welfare Partners

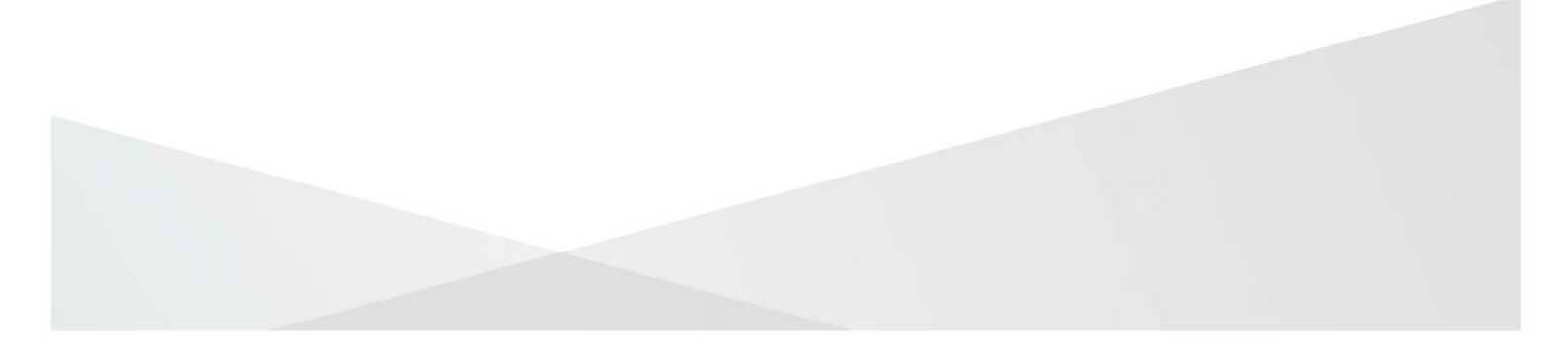

## 2.1 Log on to Welfare Partners

1. Go to <u>www.welfarepartners.ie</u>.

#### 2. Click "LOGIN NOW"

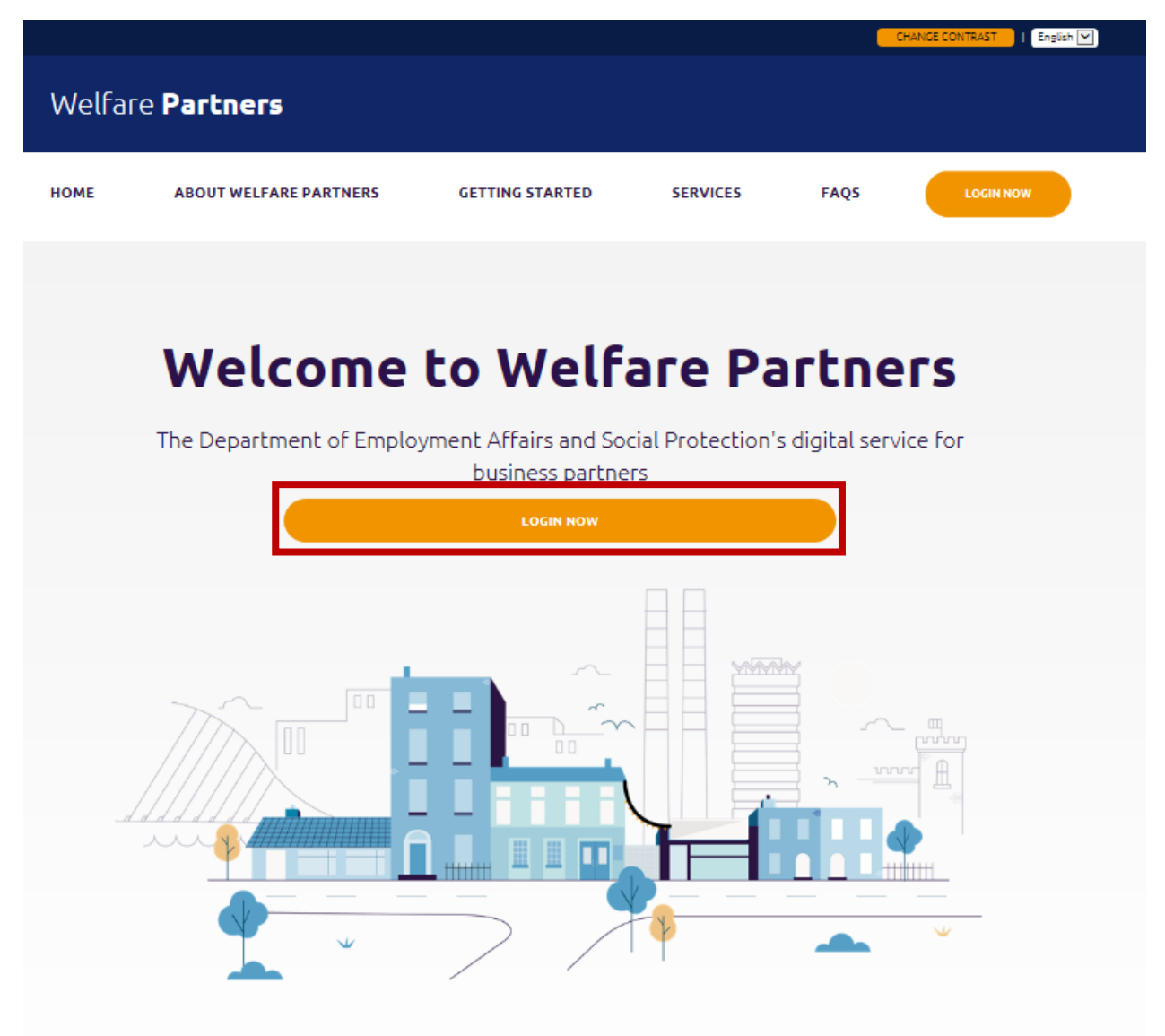

3. Depending on your browser, and/or if you have only one DSP Sub-Cert installed, you may be presented with the following screen:

| Revenue frish Tax and Customs Revenue Online Services              |  |
|--------------------------------------------------------------------|--|
|                                                                    |  |
| Select Certificate                                                 |  |
| You can load a digital certificate > <u>Manage My Certificates</u> |  |
| Enter Password Enter Password                                      |  |
| Authenticate                                                       |  |
|                                                                    |  |
|                                                                    |  |

4. You should enter the certificate password, and click 'Authenticate'.

5. If this is the first time you are logging on to Welfare Partners with this ROS DSP Sub-cert, you will be presented with the following screen:

| Revenue                                                                   | Help FAQs Home                                                                                                 |
|---------------------------------------------------------------------------|----------------------------------------------------------------------------------------------------|
| Approval Required for D                                                   | ept. of Social Protection                                                                                      |
| DSP<br>You will be redirected to the following page if you click Approve: | Access to:                                                                                                    |
| https://fv3.welfarepartners-nonprod.le/                                   | <ul> <li>✓ dsp</li> <li>✓ email ●</li> <li>✓ openid</li> <li>✓ profile ●</li> </ul>                            |
|                                                                           | Remember this decision:                                                                                        |
|                                                                           | remember this decision until I revoke it     remember this decision for one hour     prompt me again next time |
| Do you authorise " Dept. Authorise                                        | of Social Protection "?                                                                                        |

- 6. You should click on "Authorise" without changing any options.
- 7. You should now have access to the Welfare Partners site, and be presented with the following screen:

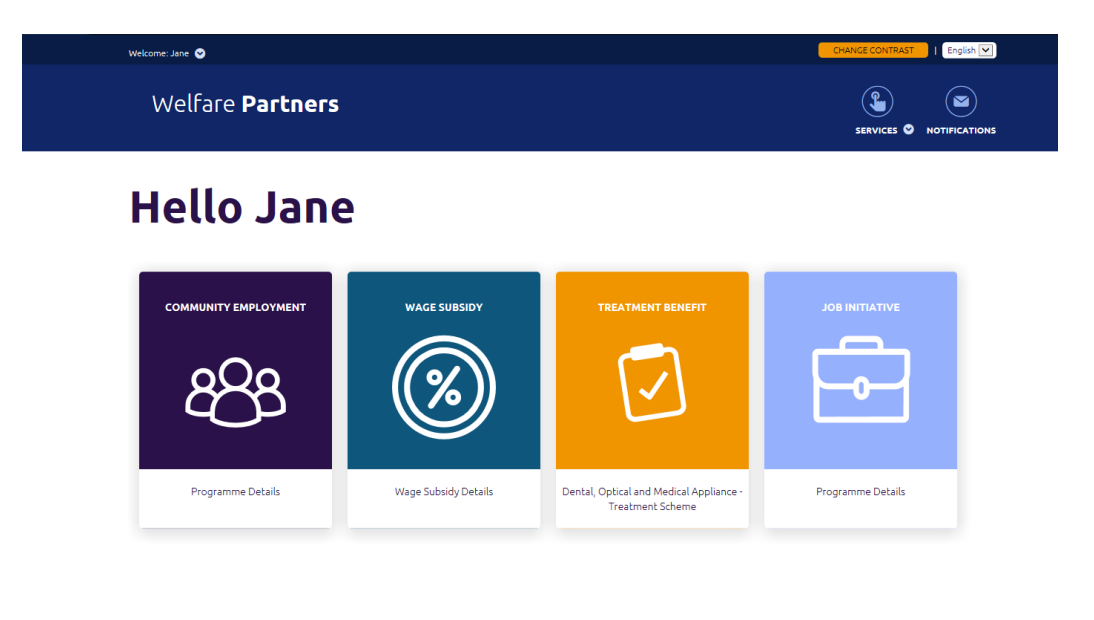

© 2020, Department of Employment Affairs and Social Protection | Privacy Statement | Accessibility Statement | System Requirements | Welfare.ie

## 2.2 Installing ROS DSP Sub- certificate

8. If this is the first time you attempt to log on to Welfare Partners you may be presented with the following screen:

| Revenu<br>Cáin agus Custaim<br>Irish Tax and Cust | RECENTION RECENTION REVENUE Online Services                           |
|---------------------------------------------------|-----------------------------------------------------------------------|
|                                                   |                                                                       |
|                                                   | Select Certificate                                                    |
|                                                   | No Certificate loaded in this browser.                                |
|                                                   | You can load a digital certificate > <u>Manage My Certificates</u> (1 |
|                                                   | Enter Password                                                        |
|                                                   | Enter Password                                                        |
|                                                   |                                                                       |
|                                                   | Authenticate                                                          |
|                                                   |                                                                       |
|                                                   |                                                                       |
|                                                   |                                                                       |
|                                                   |                                                                       |

9. If this happens, click on "<u>Manage My Certificates</u>" and the following pop-up will be presented:

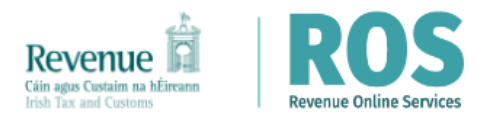

#### **Manage My Certificates**

#### Choose your certificate here:

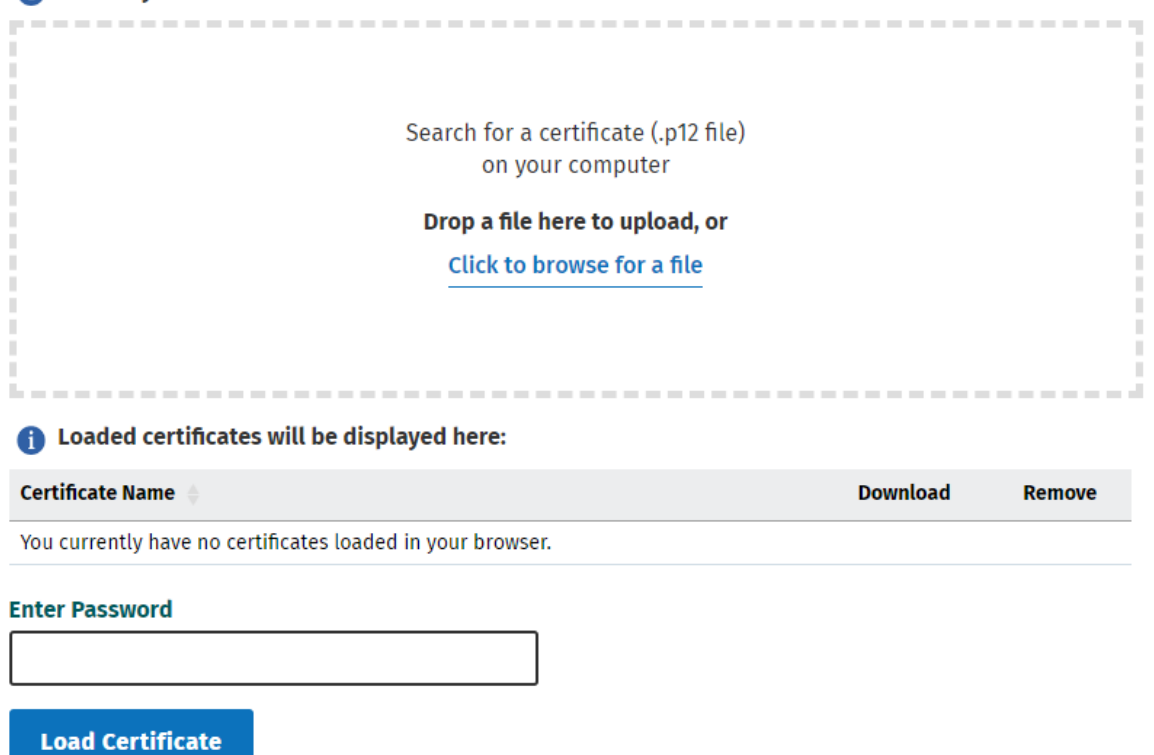

#### ← Return to ROS Login

Ostep by step guides and solutions can be found at ROS Online Help ↗

GAEILGE

- 10. Find and select the ROS DSP Sub-Cert that you have saved to your PC by first clicking on the 'Click to browse for a file' button then once you find the file click open. File appears in 'Choose your certificate here'
- 11. When you have selected the ROS DSP Sub-Cert, you must enter the password for that cert.
- 12. When you have selected the correct cert and entered the password, click on 'Load Certificate'.This loads the certificate to your browser for future use.
- 13. You should return to the initial <u>www.welfarepartners.ie</u> page and follow steps three through seven above.

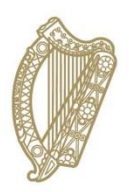

# **Section 03**

## **Welfare Partners online submission**

## 3.1 Access wage subsidy requests.

1. Once you have logged on to Welfare Partners successfully, you should click on the Wage Subsidy card:

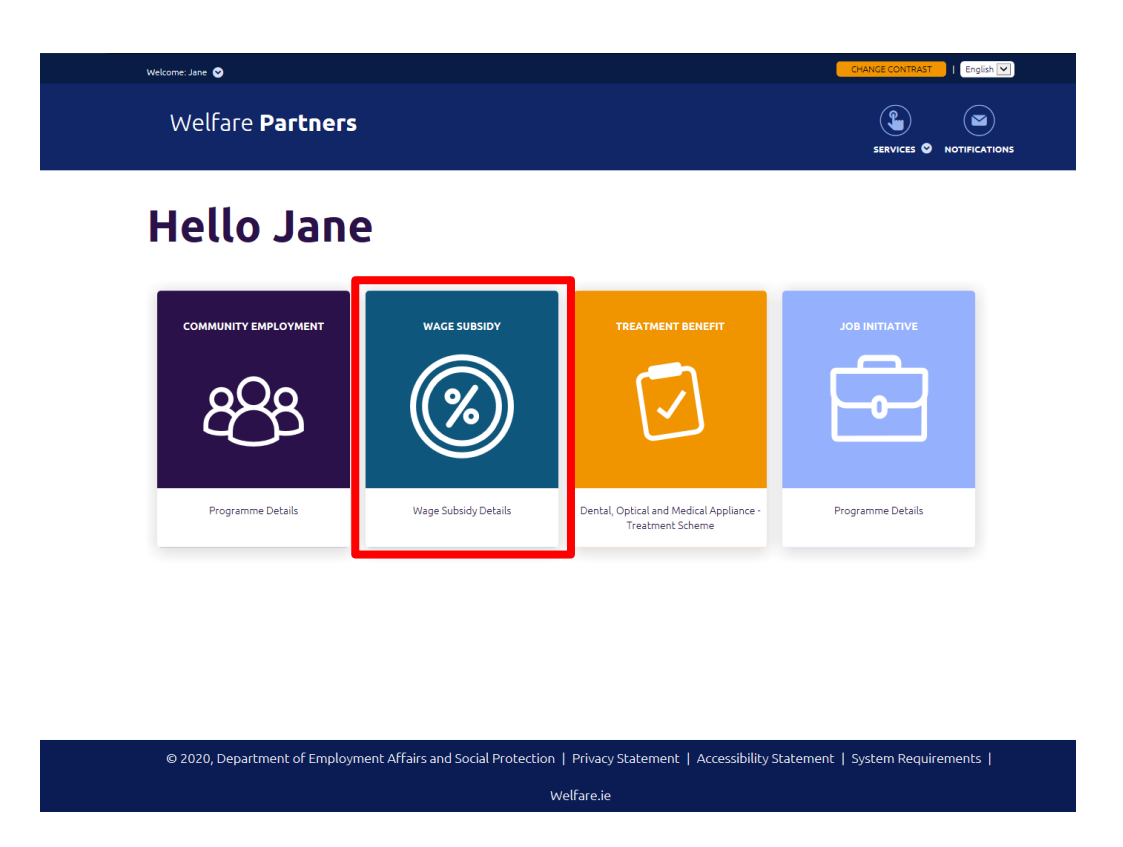

If you encounter an error message at this point, please contact the dedicated helpdesk by emailing <u>wagesubwelfarepartners@welfare.ie</u>

2. Depending on your access as either a claim contact or a workplace contact, you will be presented with either of the following screens:

| As a ( | Claim  | CO           | ntact:          |               |                                        |              |           |           |         |              |              |               |
|--------|--------|--------------|-----------------|---------------|----------------------------------------|--------------|-----------|-----------|---------|--------------|--------------|---------------|
|        | Welfa  | are F        | artners         | ;             |                                        |              |           |           |         |              | SERVICES ©   | NOTIFICATIONS |
|        | Claim  | n deta       | ails            |               |                                        |              |           |           | PAYMENT | CYCLES       | PARTICI      | PANTS         |
|        |        | Yo           | our c           | lain          | n                                      |              |           |           |         |              |              |               |
|        |        | All          | Vorkpl          | aces          |                                        |              |           |           |         |              |              |               |
|        | ,      | NORICPLACE   | NUMBER          | WORKPLACE NAM | ИE                                     | RECEIVED DAT | E         | STATUS *  |         |              |              |               |
|        |        |              |                 | Workplac      | e 2                                    | 01/02/20     | 20        | O Approve | ed      |              | VIEW         |               |
|        | C      |              |                 | Workplac      | e 1                                    | 31/07/20     | 19        |           | ed      |              | VIEW         |               |
| As a N | Work   | plac         | e cont          | act:          |                                        |              |           |           |         |              |              |               |
|        | Welfar | re <b>Pa</b> | rtners          |               |                                        |              |           |           | 1       | SERVICES © N | OTIFICATIONS |               |
|        | Claim  | detail       | s               |               |                                        |              |           | PAYMENT   | CYCLES  | PARTICIPA    | NT5          |               |
|        | WBA    |              |                 | BCC<br>WORKP  | ame<br>D <b>iace 1</b><br>YMENT CYCLES |              |           |           |         |              |              |               |
|        | A      | ctiv         | e payme         | ent cyc       | les                                    |              |           |           |         |              |              |               |
|        | eve    | CLE NO. *    | CYCLE BEGINNING | c             | YOLE ENDING                            |              | STATUS    |           |         |              |              |               |
|        | 9      |              | 16th Dec 2019   | ) 1           | 2th Jan 2020                           |              | () Open   |           |         | EDIT         |              |               |
|        | 10     |              | 13th Jan 2020   | s s           | th Feb 2020                            |              | Submitted |           | C       | VIEW         |              |               |

3. To submit wage subsidy requests, you start from the Workplace screen.

| Welfare <b>P</b> a | artners         |               |           |                | SERVICES O NOTIFICATIONS |
|--------------------|-----------------|---------------|-----------|----------------|--------------------------|
| Claim detai        | ls              |               |           | PAYMENT CYCLES | PARTICIPANTS             |
|                    |                 | Corkplace 1   |           |                |                          |
| Activ              | ve payment      | cycles        |           |                |                          |
| CYCLE NO. *        | CYCLE REGINNING | CYCLE ENDING  | STATUS    |                |                          |
| 9                  | 16th Dec 2019   | 12th Jan 2020 | () Open   |                | EDIT                     |
| 10                 | 13th Jan 2020   | 9th Feb 2020  | Submitted | C              | VIEW                     |

4. The status of a payment cycle will indicate if you need to complete and submit the wage subsidy request. If the status of a cycle is 'Open', there are wage subsidy requests to be submitted.

| ACTIVE PAY  | MENT CYCLES INA | CTIVE PAYMENT CYCLES |           |      |
|-------------|-----------------|----------------------|-----------|------|
| Activ       | ve payment      | cycles               |           |      |
| CYCLE NO. * | CYCLE REGINNING | CYCLE ENDING         | STATUS    |      |
| 9           | 16th Dec 2019   | 12th Jan 2020        | () Open   | EDIT |
| 10          | 13th Jan 2020   | 9th Feb 2020         | Submitted | VIEW |

5. To submit a wage subsidy request for a cycle, first click on EDIT

| Active payment cycles |                 |               |           |      |  |  |  |
|-----------------------|-----------------|---------------|-----------|------|--|--|--|
| CYCLE NO. *           | CYCLE BEGINNING | CYCLE ENDING  | STATUS    |      |  |  |  |
| 9                     | 16th Dec 2019   | 12th Jan 2020 | () Open   | EDIT |  |  |  |
| 10                    | 13th Jan 2020   | 9th Feb 2020  | Submitted | VIEW |  |  |  |

6. You will be brought to the screen showing all wage subsidy requests that must be completed for that cycle.

| Welfare Partne                        | ers                                   |                              |                    |                       |                   | SERVICES © | NOTIFICATIONS |
|---------------------------------------|---------------------------------------|------------------------------|--------------------|-----------------------|-------------------|------------|---------------|
| Claim details                         |                                       |                              |                    | P                     | AYMENT CYCLI      | ES PARTICI | PANTS         |
| Cycle 9<br>16th                       | Dec 2                                 | 2019                         | - 12t              | h Jan                 | 202               | 0          |               |
| Your wag                              | je subsid                             | dy reque                     | ests               |                       |                   |            |               |
| NEW                                   |                                       |                              |                    |                       | (                 | SAVE       |               |
| XXXROW                                |                                       | <b>ALI</b> ****2490          | 0                  |                       |                   |            |               |
| Please input you<br>participant avail | ur employee's ho<br>ed of any other p | urs for each wee<br>bayment. | k, their gross waş | ge for the 4 week cy  | ycle and indicate | if the     |               |
| FILL WITH CONTRACTED F                | OURS (20 PER WEEK)                    |                              |                    |                       |                   |            |               |
| SELECT IF THE PARTICIPA               | INT WAS ON PAID LEAVE (IL             | LNESSMATERNITY/PATER         | INITY/PARENTS)     |                       |                   |            |               |
| 16 DEC - 22 DEC                       | 23 DEC - 29 DEC                       | 30 DEC - 05 JAN              | 05 JAN - 12 JAN    | GROSS WAGE FOR 4 WEEK | CYCLE             |            |               |
| 0                                     | 0                                     | 0                            | 0                  | € 0.00                |                   |            |               |
| PLEASE PROVIDE MORE I                 | FORMATION WHERE RELE                  | WANT                         |                    |                       |                   |            |               |
|                                       |                                       |                              |                    |                       |                   |            |               |

7. You should complete each wage subsidy request with the detail of hours worked in each week and the total gross wage paid to the employee for the entire four week period.

### 3.2 Enter details of hours worked

 If the employee has worked the agreed contracted hours for each week of the period, you can select the option "FILL WITH CONTRACTED HOURS (X). (where X is the number of agreed contracted hours as informed to DSP.)

In the example below, the employee is contracted to work 30 hours per week, and has worked 30 hours in each week of this cycle.

| NEW                                                                                                    |                           |                 |                 | SAVE                        | ) |  |  |  |  |
|----------------------------------------------------------------------------------------------------|---------------------------|-----------------|-----------------|-----------------------------|---|--|--|--|--|
| XXXRO                                                                                                    | XXXROWDIE XXXALI ****2490 |                 |                 |                             |   |  |  |  |  |
| Please input your employee's hours for each week, their gross wage for the 4 week cycle and indicate if the participant availed of any other payment. |                           |                 |                 |                             |   |  |  |  |  |
| 13 JAN - 19 JAN                                                                                                    | 20 JAN - 26 JAN           | 27 JAN - 02 FEB | 03 FEB - 09 FEB | GROSS WAGE FOR 4 WEEK CYCLE |   |  |  |  |  |
| 30                                                                                                    | 30                        | 30              | 30              | € 0.00                      |   |  |  |  |  |
| PLEASE PROVIDE MO                                                                                                    | RE INFORMATION WHERE R    | ELEVANT         |                 |                             |   |  |  |  |  |

**Note**: If the detail of the contracted hours recorded is incorrect, please contact your local case officer to have these details amended.

9. If for any reason the employee did not work the agreed contracted hours for each week of the cycle, you can complete the detail of hours worked each week individually.

In the example below, the contracted hours are 30 hours per week, but the employee only worked 25 hours each week.

If the hours input do not match the contracted hours recorded by us, a reason must be provided in the text box indicated.

| NEW                                                                                                    |                         |                         |                 |                             | SAVE |  |  |  |
|----------------------------------------------------------------------------------------------------|-------------------------|-------------------------|-----------------|-----------------------------|------|--|--|--|
| XXXJAWS XXXHAL ****425D                                                                                                    |                         |                         |                 |                             |      |  |  |  |
| Please input your employee's hours for each week, their gross wage for the 4 week cycle and indicate if the participant availed of any other payment.     |                         |                         |                 |                             |      |  |  |  |
| FILL WITH CONTRACTE                                                                                                    | D HOURS (30 PER WEEK)   |                         |                 |                             |      |  |  |  |
| SELECT IF THE PARTIC                                                                                                    | IPANT WAS ON PAID LEAVE | (ILLNESS/MATERNITY/PATE | ERNITY/PARENTS) |                             |      |  |  |  |
| 13 JAN - 19 JAN                                                                                                    | 20 JAN - 26 JAN         | 27 JAN - 02 FEB         | 03 FEB - 09 FEB | GROSS WAGE FOR 4 WEEK CYCLE |      |  |  |  |
| 25                                                                                                    | 25                      | 25                      | 25              | € 1,250.00                  |      |  |  |  |
| PLEASE PROVIDE MORE INFORMATION WHERE RELEVANT                                                                                                    |                         |                         |                 |                             |      |  |  |  |
| Reduced hours over period per business needs.       ×         A reason must be entered when weekly hours entered do not match employee's contracted hours |                         |                         |                 |                             |      |  |  |  |

#### DO NOT ENTER ANY SENSITIVE PERSONAL DETAIL WHICH MAY REPRESENT A RISK TO GDPR.

10. If the employee was on any form of paid leave other than annual leave or accrued holiday entitlement, please select the option 'SELECT IF THE PARTICIPANT WAS ON PAID LEAVE (ILLNESS/MATERNITY/PATERNITY/PARENTS)'.

| NEW                                                                                                    |                                                |                                                 |                                      |                                      | SAVE |  |  |  |
|----------------------------------------------------------------------------------------------------|------------------------------------------------|-------------------------------------------------|--------------------------------------|--------------------------------------|------|--|--|--|
| XXXJAWS XXXHAL ****425D                                                                                                    |                                                |                                                 |                                      |                                      |      |  |  |  |
| Please input your employee's hours for each week, their gross wage for the 4 week cycle and indicate if the participant availed of any other payment. |                                                |                                                 |                                      |                                      |      |  |  |  |
| FILL WITH CONTRACTED                                                                                                    | D HOURS (30 PER WEEK)                          |                                                 |                                      |                                      |      |  |  |  |
| SELECT IF THE PARTICI                                                                                                    | PANT WAS ON PAID LEAVE                         | (ILLNESS/MATERNITY/PAT                          | ERNITY/PARENTS)                      |                                      |      |  |  |  |
| 16 DEC - 22 DEC                                                                                                    | 23 DEC - 29 DEC                                | 30 DEC - 05 JAN                                 | 06 JAN - 12 JAN                      | GROSS WAGE FOR 4 WEEK CYCLE          |      |  |  |  |
| 30                                                                                                    | 30                                             | 0                                               | 30                                   | € 1,250.00                           |      |  |  |  |
| PLEASE PROVIDE MORE INFORMATION WHERE RELEVANT                                                                                                    |                                                |                                                 |                                      |                                      |      |  |  |  |
| Parents leave 30 Dec - 06 Jan 🗙                                                                                                    |                                                |                                                 |                                      |                                      |      |  |  |  |
| Please provide info<br>when weekly hours                                                                                                    | ormation about the of<br>s entered do not mati | ther payments for this<br>th employee's contrac | s participant while on<br>cted hours | paid leave, A reason must be entered |      |  |  |  |

#### DO NOT ENTER ANY SENSITIVE PERSONAL DETAIL WHICH MAY REPRESENT A RISK TO GDPR.

## 3.3 Enter detail of gross wage paid.

11. You should now enter the gross wage paid to the employee for the entire four week cycle.

| NEW                              |                                                |                                |                   |                                  | SAVE          |  |  |
|----------------------------------|------------------------------------------------|--------------------------------|-------------------|----------------------------------|---------------|--|--|
| XXXROWDIE XXXALI ****2490        |                                                |                                |                   |                                  |               |  |  |
| Please input y<br>participant av | our employee's h<br>ailed of any other         | ours for each we<br>r payment. | ek, their gross w | age for the 4 week cycle and ind | dicate if the |  |  |
| FILL WITH CONTRACTS              | ED HOURS (30 PER WEEK)                         | <b>~</b>                       |                   |                                  |               |  |  |
| SELECT IF THE PARTIC             | IPANT WAS ON PAID LEAVE                        | (ILLNESS/MATERNITY/PAT         | ERNITY/PARENTS)   |                                  |               |  |  |
| 13 JAN - 19 JAN                  | 20 JAN - 25 JAN                                | 27 JAN - 02 FEB                | 03 FEB - 09 FEB   | GROSS WAGE FOR 4 WEEK CYCLE      | 7             |  |  |
| 30                               | 30                                             | 30                             | 30                | € 1,500.00 ×                     |               |  |  |
| PLEASE PROVIDE MOR               | PLEASE PROVIDE MORE INFORMATION WHERE RELEVANT |                                |                   |                                  |               |  |  |
|                                  |                                                |                                |                   |                                  |               |  |  |
|                                  |                                                |                                |                   |                                  |               |  |  |

- 12. **Note:** If this is your only participant/employee, please go to part 3.4.1 of this guide.
- 13. If you have multiple participants/employees, and when you have entered the detail of the hours worked and the gross wages paid to the employee, click on SAVE

| NEW                                |                                                                                                    |                       |                 |                             | SAVE |  |  |
|------------------------------------|----------------------------------------------------------------------------------------------------|-----------------------|-----------------|-----------------------------|------|--|--|
| XXXROV                             |                                                                                                    |                       |                 |                             |      |  |  |
| Please input yo<br>participant ava | Please input your employee's hours for each week, their gross wage for the 4 week cycle and indicate if the participant availed of any other payment. |                       |                 |                             |      |  |  |
| FILL WITH CONTRACTED               | D HOURS (30 PER WEEK)                                                                                                    | 2                     |                 |                             |      |  |  |
| SELECT IF THE PARTIC               | PANT WAS ON PAID LEAVE (I                                                                                                    | LLNESS/MATERNITY/PATE | RNITY/PARENTS)  |                             |      |  |  |
| 13 JAN - 19 JAN                    | 20 JAN - 26 JAN                                                                                                    | 27 JAN - 02 FEB       | 03 FEB - 09 FEB | GROSS WAGE FOR 4 WEEK CYCLE |      |  |  |
| 30                                 | 30                                                                                                    | 30                    | 30              | € 1,500.00                  | ×    |  |  |
| PLEASE PROVIDE MORE                | PLEASE PROVIDE MORE INFORMATION WHERE RELEVANT                                                                                                    |                       |                 |                             |      |  |  |
|                                    |                                                                                                    |                       |                 |                             |      |  |  |
|                                    |                                                                                                    |                       |                 |                             |      |  |  |

The subsidy request will now go into a state of 'Awaiting Processing'.

| NEW             | Awaiting Processing |                 |                 |                             |  |
|-----------------|---------------------|-----------------|-----------------|-----------------------------|--|
| XXXRO           |                     |                 |                 |                             |  |
| 13 JAN - 19 JAN | 20 JAN - 26 JAN     | 27 JAN - 02 FEB | 03 FEB - 09 FEB | GROSS WAGE FOR 4 WEEK CYCLE |  |
| 30.00           | 30.00               | 30.00           | 30.00           | €1,500.00                   |  |

If you have multiple subsidy requests to complete, you must save each subsidy request individually, so that they are all in a status of 'Awaiting Processing'.

### **3.4 Submission of completed subsidy requests**

#### 3.4.1 Single participant/employee

1. If there is only one wage subsidy request to be completed for the cycle, you must read the declaration statement and confirm same by checking the box to indicate that 'I HAVE READ AND AGREE TO THE ABOVE DECLARATION'

| NEW                                            |                                        |                               |                   |                                              |  |  |  |  |
|------------------------------------------------|----------------------------------------|-------------------------------|-------------------|----------------------------------------------|--|--|--|--|
| Xxxthree Xxxcontrol ****109F                   |                                        |                               |                   |                                              |  |  |  |  |
| Please input ye<br>participant ava             | our employee's ho<br>iled of any other | ours for each wee<br>payment. | ek, their gross w | age for the 4 week cycle and indicate if the |  |  |  |  |
| FILL WITH CONTRACTE                            | D HOURS (30 PER WEEK)                  | <u>~</u>                      |                   |                                              |  |  |  |  |
| SELECT IF THE PARTIC                           | PANT WAS ON PAID LEAVE (               | ILLNESS/MATERNITY/PATE        | RNITY/PARENTS)    |                                              |  |  |  |  |
| 13 JAN - 19 JAN                                | 20 JAN - 26 JAN                        | 27 JAN - 02 FEB               | 03 FEB - 09 FEB   | GROSS WAGE FOR 4 WEEK CYCLE                  |  |  |  |  |
| 30                                             | 30                                     | 30                            | 30                | € 1,500.00                                   |  |  |  |  |
| PLEASE PROVIDE MORE INFORMATION WHERE RELEVANT |                                        |                               |                   |                                              |  |  |  |  |
|                                                |                                        |                               |                   |                                              |  |  |  |  |
|                                                |                                        |                               |                   |                                              |  |  |  |  |

#### Declaration

In submitting this wage subsidy request I declare that I am authorised to do so, and that the information given by me is truthful and complete. I undertake to immediately advise the Department of any change in circumstances which may affect this payment. I will provide wage/salary slips as proof of hours worked, if requested. I understand that if any information I provide is false or misleading, or that if I fail to disclose any relevant information, any overpayment must be repaid to DEASP and that I may be subject to prosecution in the courts.

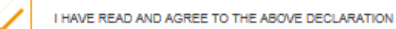

SAVE AND SUBMIT

2. You should now click on 'SAVE AND SUBMIT'

| NEW                                            |                                          |                              |                   |                                  |              |  |  |  |
|------------------------------------------------|------------------------------------------|------------------------------|-------------------|----------------------------------|--------------|--|--|--|
| Xxxthree Xxxcontrol ****109F                   |                                          |                              |                   |                                  |              |  |  |  |
| Please input<br>participant av                 | your employee's h<br>vailed of any other | ours for each we<br>payment. | ek, their gross w | age for the 4 week cycle and ind | icate if the |  |  |  |
| FILL WITH CONTRACT                             | TED HOURS (30 PER WEEK)                  | ✓                            |                   |                                  |              |  |  |  |
| SELECT IF THE PART                             | ICIPANT WAS ON PAID LEAVE                | (ILLNESS/MATERNITY/PAT       | ERNITY/PARENTS)   |                                  |              |  |  |  |
| 13 JAN - 19 JAN                                | 20 JAN - 26 JAN                          | 27 JAN - 02 FEB              | 03 FEB - 09 FEB   | GROSS WAGE FOR 4 WEEK CYCLE      |              |  |  |  |
| 30                                             | 30                                       | 30                           | 30                | € 1,500.00                       |              |  |  |  |
| PLEASE PROVIDE MORE INFORMATION WHERE RELEVANT |                                          |                              |                   |                                  |              |  |  |  |
|                                                |                                          |                              |                   |                                  |              |  |  |  |
|                                                |                                          |                              |                   |                                  |              |  |  |  |

#### Declaration

In submitting this wage subsidy request I declare that I am authorised to do so, and that the information given by me is truthful and complete. I undertake to immediately advise the Department of any change in circumstances which may affect this payment. I will provide wage/salary slips as proof of hours worked, if requested. I understand that if any information I provide is false or misleading, or that if I fail to disclose any relevant information, any overpayment must be repaid to DEASP and that I may be subject to prosecution in the courts.

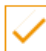

I HAVE READ AND AGREE TO THE ABOVE DECLARATION

SAVE AND SUBMIT

3. Your subsidy request has now been successfully submitted.

#### Your wage subsidy requests

| NEW                          | Awaiting Processing |                 |                 |                             |  |  |  |
|------------------------------|---------------------|-----------------|-----------------|-----------------------------|--|--|--|
| Xxxthree Xxxcontrol ****109F |                     |                 |                 |                             |  |  |  |
| 13 JAN - 19 JAN              | 20 JAN - 26 JAN     | 27 JAN - 02 FEB | 03 FEB - 09 FEB | GROSS WAGE FOR 4 WEEK CYCLE |  |  |  |
| 30.00                        | 30.00               | 30.00           | 30.00           | €1,500.00                   |  |  |  |
|                              |                     |                 |                 |                             |  |  |  |

#### Declaration

In submitting this wage subsidy request I declare that I am authorised to do so, and that the information given by me is truthful and complete. I undertake to immediately advise the Department of any change in circumstances which may affect this payment. I will provide wage/salary slips as proof of hours worked, if requested. I understand that if any information I provide is false or misleading, or that if I fail to disclose any relevant information, any overpayment must be repaid to DEASP and that I may be subject to prosecution in the courts.

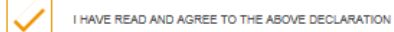

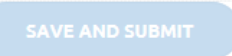

4. You can confirm the submission of the wage subsidy request by refreshing your browser

# 13th Jan 2020 - 9th Feb 2020

#### Your wage subsidy requests

| PARTICIPANT<br>NAME ¥  | PARTICIPANT<br>PPSN | HOURS<br>WORKED | PAYABLE<br>HOURS | GROSS WAGE FOR<br>4 WEEK PERIOD | SUBSIDY PAID FOR<br>4 WEEK PERIOD | STATUS    |
|------------------------|---------------------|-----------------|------------------|---------------------------------|-----------------------------------|-----------|
| Xxxthree<br>Xxxcontrol | ****109F            | 120.00          | 0.00             | €1,500.00                       | €0.00                             | Submitted |
| Total                  |                     |                 |                  |                                 | €0.00                             |           |

#### **3.4.2 Multiple participants/employees**

 If you have multiple subsidy requests to complete, you must save each subsidy request individually, so that they are all in a status of 'Awaiting Processing' before they can be submitted. Once all subsidy quests for a cycle are in a status of 'Awaiting Processing', you must click on the button 'REFRESH PAGE'

| NEW               | )                                              |                    |                 |                             | Awaiting Processing |  |  |  |
|-------------------|------------------------------------------------|--------------------|-----------------|-----------------------------|---------------------|--|--|--|
| XXXRO             | XXXROWDIE XXXALI ****2490                      |                    |                 |                             |                     |  |  |  |
| 13 JAN - 19 JAN   | 20 JAN - 26 JAN                                | 27 JAN - 02 FEB    | 03 FEB - 09 FEB | GROSS WAGE FOR 4 WEEK CYCLE |                     |  |  |  |
| 30.00             | 30.00                                          | 30.00              | 30.00           | €1,500.00                   |                     |  |  |  |
|                   |                                                |                    |                 |                             |                     |  |  |  |
| NEW               |                                                |                    |                 |                             | Awaiting Processing |  |  |  |
| XXXJA             | WS XXXH                                        | <b>\L</b> ****425D |                 |                             |                     |  |  |  |
| 13 JAN - 19 JAN   | 20 JAN - 26 JAN                                | 27 JAN - 02 FEB    | 03 FEB - 09 FEB | GROBS WAGE FOR 4 WEEK CYCLE |                     |  |  |  |
| 25.00             | 25.00                                          | 25.00              | 25.00           | €1,250.00                   |                     |  |  |  |
| PLEASE PROVIDE MO | PLEASE PROVIDE MORE INFORMATION WHERE RELEVANT |                    |                 |                             |                     |  |  |  |
| Reduced hou       | ırs over period p                              | er business nee    | ds.             |                             |                     |  |  |  |

#### Your wage subsidy requests

#### Declaration

In submitting this wage subsidy request I declare that I am authorised to do so, and that the information given by me is truthful and complete. I undertake to immediately advise the Department of any change in circumstances which may affect this payment. I will provide wage/salary slips as proof of hours worked, if requested. I understand that if any information I provide is false or misleading, or that if I fail to disclose any relevant information, any overpayment must be repaid to DEASP and that I may be subject to prosecution in the courts.

I HAVE READ AND AGREE TO THE ABOVE DECLARATION

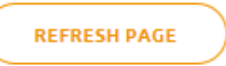

2. If the 'REFRESH PAGE' button is unavailable, please refresh your browser page manually.

3. You should now see that the subsidy requests are in a status of 'IN PROGRESS'.

Before submitting the subsidy requests you must read the declaration statement and confirm same by checking the box to indicate that 'I HAVE READ AND AGREE TO THE ABOVE DECLARATION'.

#### Your wage subsidy requests

| IN PROGRESS                                   |                                                                                      |                                                                          |                                  |                                          | EDIT |  |  |
|-----------------------------------------------|--------------------------------------------------------------------------------------|--------------------------------------------------------------------------|----------------------------------|------------------------------------------|------|--|--|
| XXXROWDIE XXXALI ****2490                     |                                                                                      |                                                                          |                                  |                                          |      |  |  |
| 12 JAN - 19 JAN<br>30.00                      | 20 JAN - 28 JAN                                                                      | 27 JAN - 02 FEB<br>30.00                                                 | 03 FEB - 09 FEB                  | GROSS WAGE FOR 4 WEEK CYCLE<br>€1,500.00 |      |  |  |
|                                               | -                                                                                    |                                                                          |                                  |                                          |      |  |  |
| IN PROGRESS                                   |                                                                                      |                                                                          |                                  |                                          | EDIT |  |  |
| A                                             | ws xxxH                                                                              | <b>AL</b> ****425D                                                       |                                  |                                          | EDIT |  |  |
|                                               | WS XXXHA                                                                             | <b>AL</b> ****425D<br>27 JAN - 02 FEB                                    | 03 FEB - 09 FEB                  | GROSS WAGE FOR 4 WEEK CYCLE              | EDIT |  |  |
| IS JAN - 19 JAN<br>25.00                      | 20 JAN - 28 JAN<br>25.00                                                             | AL ****425D<br>27 JAN - 02 FEB<br>25.00                                  | 03 FEB - 09 FEB<br>25.00         | GROSS WAGE FOR 4 WEEK CYCLE<br>€1,250.00 | EDIT |  |  |
| IS JAN - 19 JAN<br>25.00<br>PLEASE PROVIDE MO | 20 JAN - 28 JAN<br>25 JAN - 28 JAN<br>25.00                                          | AL ****425D<br>27 JAN - 02 FEB<br>25.00                                  | 02 FEB - 09 FEB<br>25.00         | GROSS WAGE FOR 4 WEEK CYCLE<br>€1,250.00 | EDIT |  |  |
| IS JAN - 19 JAN<br>25.00<br>Reduced hou       | VS XXXHA<br>20 JAN - 28 JAN<br>25.00<br>RE INFORMATION WHERE R<br>JITS OVER PERIOD P | AL ****425D<br>27 JAN - 02 FEB<br>25.00<br>RELEVANT<br>Deer business nee | 03 FEB - 09 FEB<br>25.00<br>eds. | GROSS WAGE FOR 4 WEEK CYCLE<br>€1,250.00 | EDIT |  |  |

#### Declaration

In submitting this wage subsidy request I declare that I am authorised to do so, and that the information given by me is truthful and complete. I undertake to immediately advise the Department of any change in circumstances which may affect this payment. I will provide wage/salary slips as proof of hours worked, if requested. I understand that if any information I provide is false or misleading, or that if I fail to disclose any relevant information, any overpayment must be repaid to DEASP and that I may be subject to prosecution in the courts.

I HAVE READ AND AGREE TO THE ABOVE DECLARATION

SUBMIT FOR APPROVAL

4. You must read the declaration statement and confirm same by checking the box to indicate that 'I HAVE READ AND AGREE TO THE ABOVE DECLARATION'.

|                                  |                                     |                             |                          |                                          | EDIT |
|----------------------------------|-------------------------------------|-----------------------------|--------------------------|------------------------------------------|------|
| XXXRO                            |                                     |                             |                          |                                          |      |
| 12 JAN - 19 JAN<br>30.00         | NAL 35 - NAL 55                     | 27 JAN - 02 FEB<br>30.00    | 03 FEB - 09 FEB          | GROSS WAGE FOR 4 WEEK CYCLE<br>€1,500.00 |      |
| THICCHESS<br>XXXJA               | ws xxxH                             | <b>AL</b> ****425D          |                          |                                          | EDIT |
| 12 JAN - 19 JAN<br>25.00         | 20 JAN - 26 JAN<br><b>25.00</b>     | 27 JAN - 02 FEB             | 03 FEB - 09 FEB<br>25.00 | GROSS WAGE FOR 4 WEEK CYCLE<br>€1,250.00 |      |
| PLEASE PROVIDE NO<br>Reduced hou | RE INFORMATION WHERE R              | elevant<br>per business nee | eds.                     | -                                        |      |
| EMPLOYER ON 25027<br>Reduced hou | 2020 14:58:31:<br>JFS over period p | oer business nee            | eds.                     |                                          |      |

#### Your wage subsidy requests

#### Declaration

In submitting this wage subsidy request I declare that I am authorised to do so, and that the information given by me is truthful and complete. I undertake to immediately advise the Department of any change in circumstances which may affect this payment. I will provide wage/salary slips as proof of hours worked, if requested. I understand that if any information I provide is false or misleading, or that if I fail to disclose any relevant information, any overpayment must be repaid to DEASP and that I may be subject to prosecution in the courts.

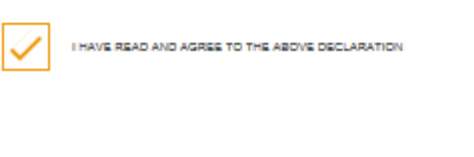

SUBMIT FOR APPROVAL

5. You must then click on the 'SUBMIT FOR APPROVAL' button to complete the submission process.

Your subsidy request has now been successfully submitted.

#### Your wage subsidy requests

|                           |                          |                          |                          |                                          | Awaiting Processing |  |  |
|---------------------------|--------------------------|--------------------------|--------------------------|------------------------------------------|---------------------|--|--|
| XXXROWDIE XXXALI ****2490 |                          |                          |                          |                                          |                     |  |  |
| 16 DEC - 22 DEC<br>30.00  | 23 DEC - 29 DEC<br>30.00 | 30 DEC - 05 JAN<br>30.00 | 08 JAN - 12 JAN<br>30.00 | GROSS WAGE FOR 4 WEEK CYCLE<br>€2,000.00 |                     |  |  |
|                           |                          |                          |                          |                                          | Awaiting Processing |  |  |
| WALXXX                    | IS XXXHA                 | <b>L</b> ****425D        |                          |                                          |                     |  |  |
| 18 DEC - 22 DEC<br>30.00  | 23 DEC - 29 DEC<br>30.00 | 30 DEC - 05 JAN          | 08 JAN - 12 JAN<br>30.00 | GROSS WAGE FOR 4 WEEK CYCLE<br>€2,000.00 |                     |  |  |

#### Declaration

In submitting this wage subsidy request I declare that I am authorised to do so, and that the information given by me is truthful and complete. I undertake to immediately advise the Department of any change in circumstances which may affect this payment. I will provide wage/salary slips as proof of hours worked, if requested. I understand that if any information I provide is false or misleading, or that if I fail to disclose any relevant information, any overpayment must be repaid to DEASP and that I may be subject to prosecution in the courts.

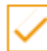

I HAVE READ AND AGREE TO THE ABOVE DECLARATION

SUBMIT FOR APPROVAL

6. You can confirm the submission of the wage subsidy requests by refreshing your browser.

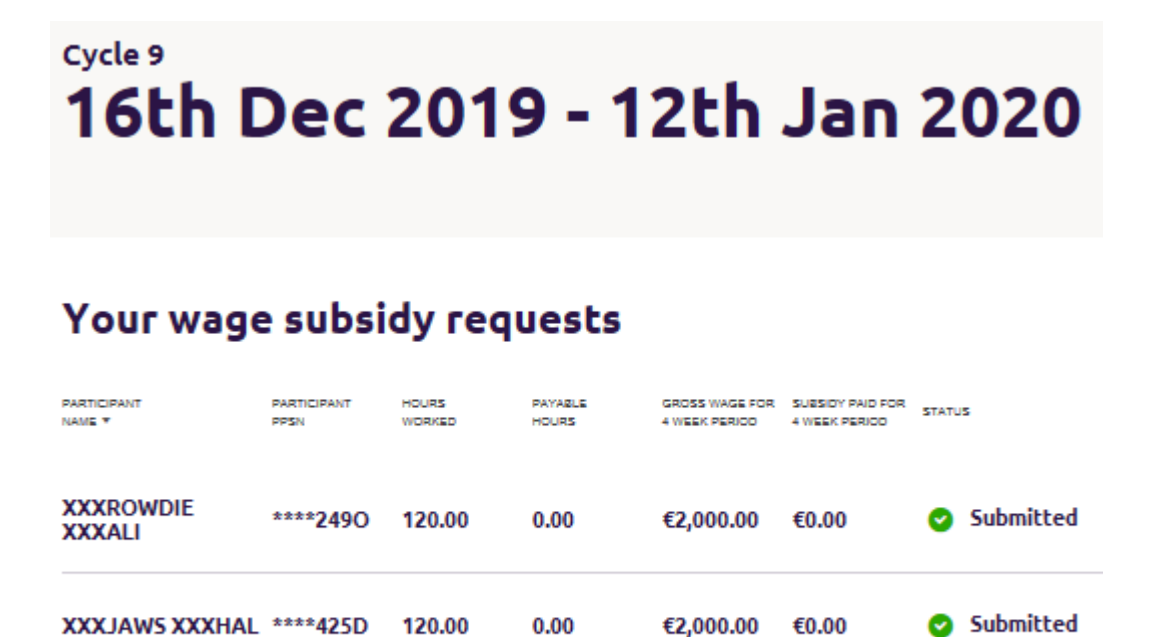

Total

€0.00

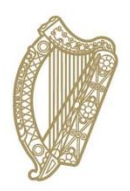

# **Section 04**

## **View payments on Welfare Partners**

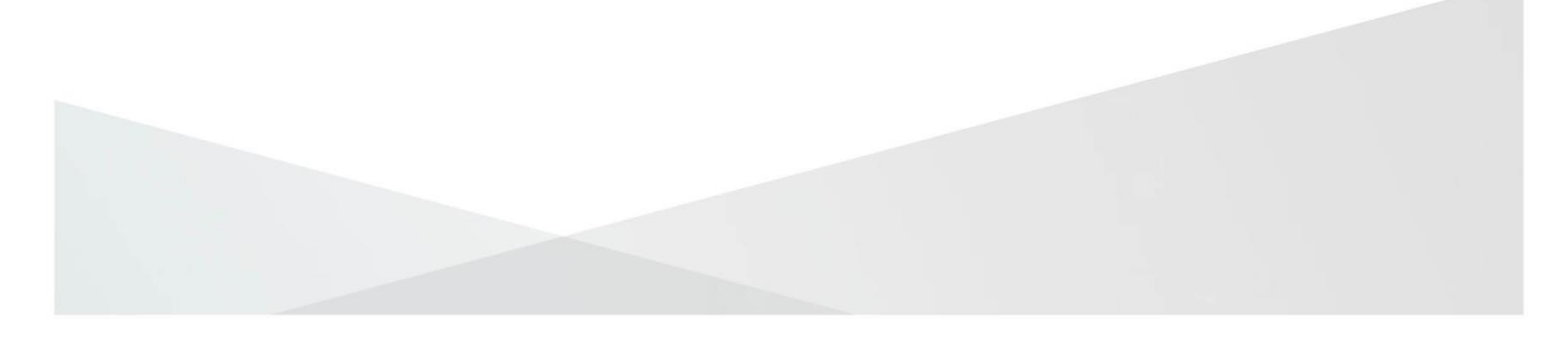

## 4.1 View paid wage subsidy requests.

1. Log on to Welfare partners and click on the Wage Subsidy card:

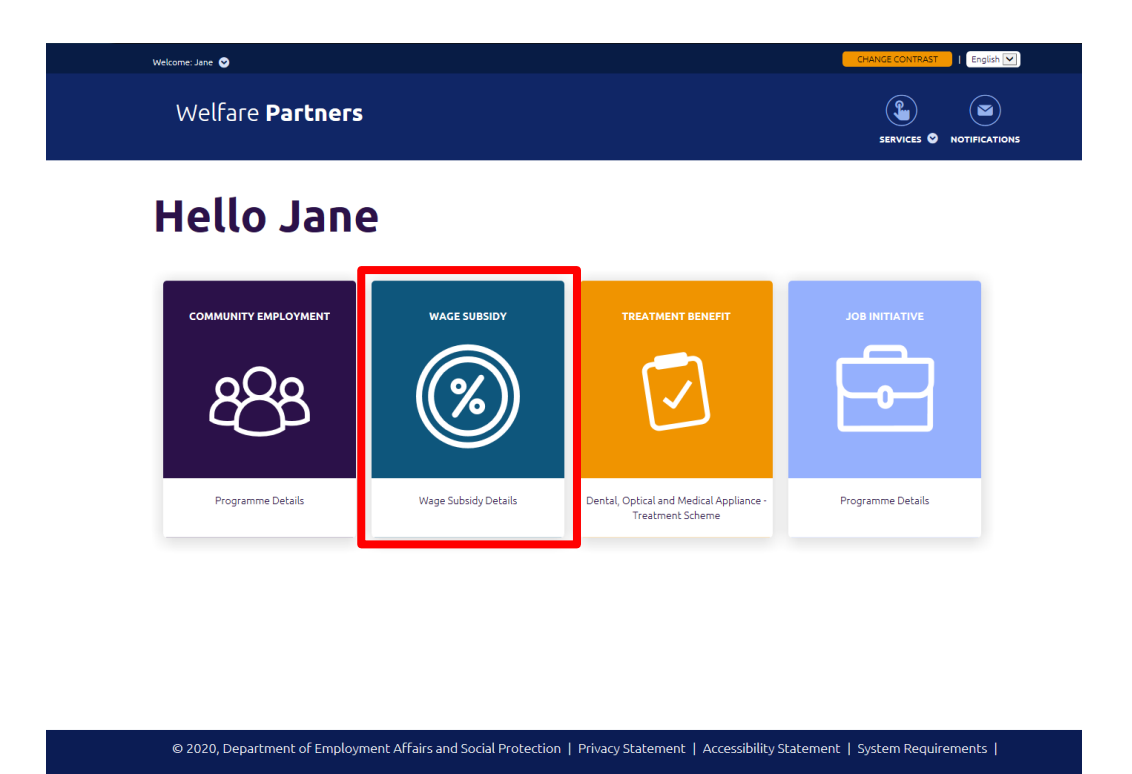

If you encounter an error message at this point, please contact the dedicated helpdesk by emailing <u>wagesubwelfarepartners@welfare.ie</u>

#### NOTE:

- The following steps will indicate if the subsidy requests submitted have been approved and the value of the wage subsidy to be paid.
- It is not an indication that payment has issued.
- Confirmation of payments issued will continue to be made by the issue of a remittance document by email to the primary claim contact, on the weekend after payment has been made.

2. To view paid wage subsidy requests, click on PAYMENT CYCLES.

| Welfare <b>Partner</b> s | 5                   |               |                | SERVICES ON NOTIFICATIONS |
|--------------------------|---------------------|---------------|----------------|---------------------------|
| Claim details            |                     |               | PAYMENT CYCLES | 5 PARTICIPANTS            |
| Your o                   | laim                |               |                |                           |
| 06/05/2019               | ACTIVE PARTICIPANTS |               |                |                           |
| All Workpl               | aces                |               |                |                           |
| WORKPLACE NUMBER         | WORKPLACE NAME      | RECEIVED DATE | STATUS ¥       |                           |
|                          | Workplace3          | 25/02/2020    | Approved       | VIEW                      |
|                          | Workplace 2         | 01/02/2020    | Approved       | VIEW                      |
|                          | Workplace 1         | 31/07/2019    | Approved       | VIEW                      |

3. You are now viewing Active payment cycles. The status of a payment cycle indicates if wage subsidy requests need to be submitted. If the status is 'Open', there are wage subsidy requests to be submitted.

| We | elfare <b>P</b> a | artners       |               |         |                | SERVICES ON NOTIFICATIONS |
|----|-------------------|---------------|---------------|---------|----------------|---------------------------|
| cl | aim detai         | ils           |               |         | PAYMENT CYCLES | PARTICIPANTS              |
|    |                   |               | <b>Cycles</b> |         |                |                           |
|    | Activ             |               | cycles        | STATUS  |                |                           |
|    | 9                 | 16th Dec 2019 | 12th Jan 2020 | () Open |                | VIEW                      |

4. To check if submitted wage subsidy requests have been approved, click on INACTIVE PAYMENT CYCLES.

| Welfare <b>Pa</b> | artners       |               |         |                | SERVICES ON NOTIFICATIONS |
|-------------------|---------------|---------------|---------|----------------|---------------------------|
| Claim detai       | ls            |               |         | PAYMENT CYCLES | PARTICIPANTS              |
| Ра                |               | Cycles        |         |                |                           |
|                   | ve payment    |               | STATIIS |                |                           |
| 9                 | 16th Dec 2019 | 12th Jan 2020 | () Open | (              | VIEW                      |

 You are now viewing Inactive payment cycles – these are periods for which you have submitted wage subsidy requests which have been approved.

| Welfare <b>Pa</b> | artners         |               |        |                | SERVICES ON NOTIFICATIONS |
|-------------------|-----------------|---------------|--------|----------------|---------------------------|
| Claim detai       | ls              |               |        | PAYMENT CYCLES | PARTICIPANTS              |
|                   |                 | Cycles        |        |                |                           |
| Inact             | ive payme       | nt cycles     |        |                |                           |
| CYCLE NO. ¥       | CYCLE BEGINNING | CYCLE ENDING  | STATUS |                |                           |
| 1                 | 6th May 2019    | 2nd Jun 2019  | Closed | $\subset$      | VIEW                      |
| 2                 | 3rd Jun 2019    | 30th Jun 2019 | Closed | (              | VIEW                      |
| 3                 | 1st Jul 2019    | 28th Jul 2019 | Closed | $\subset$      | VIEW                      |
| 4                 | 29th Jul 2019   | 25th Aug 2019 | Closed |                | VIEW                      |

 To view the detail of wage subsidy request paid in a cycle, click on the VIEW button next to the particular cycle

| Welf  | are Pa      | rtners          |               |        |                | SERVICES ON NOTIFICATIONS |
|-------|-------------|-----------------|---------------|--------|----------------|---------------------------|
| Clain | n detail    | s               |               |        | PAYMENT CYCLES | PARTICIPANTS              |
|       |             | /MEN            | t Cycles      |        |                |                           |
|       | Inact       | ive pavm        | ent cycles    |        |                |                           |
|       | CYCLE NO. ¥ | CYCLE BEGINNING | CYCLE ENDING  | STATUS |                |                           |
|       | 1           | 6th May 2019    | 2nd Jun 2019  | Closed | (              | VIEW                      |
|       | 2           | 3rd Jun 2019    | 30th Jun 2019 | Closed | (              | VIEW                      |
|       | 3           | 1st Jul 2019    | 28th Jul 2019 | Closed | (              | VIEW                      |
|       | 4           | 29th Jul 2019   | 25th Aug 2019 | Closed | (              | VIEW                      |

7. You will now see detail of the wage subsidy requests submitted for that period, including details of hours worked, hours payable through the wage subsidy scheme, and the subsidy paid for the cycle.

| Welfare            | Parti       | ners                    |                   |                  |                                   |         |        | SERVICES O | NOTIFICATIONS |
|--------------------|-------------|-------------------------|-------------------|------------------|-----------------------------------|---------|--------|------------|---------------|
| Claim det          | tails       |                         | ו                 |                  |                                   | PAYMENT | CYCLES | 5 PARTICI  | PANTS         |
| Cycle<br>13        | e 10<br>Bth |                         | <b>020 -</b><br>² | 9th              | Feb                               | 202     | 0      |            |               |
| You                | JL M        | age subsid              | y reques          | sts              |                                   |         |        |            |               |
| WORKPLAC<br>NAME ¥ | DE          | PARTICIPANT<br>NAME ¥   | HOURS<br>WORKED   | PAYABLE<br>HOURS | SUBSIDY PAID FOR<br>4 WEEK PERIOD | SUTATUS |        |            |               |
| Workp              | olace 1     | XXXROWDIE<br>XXXALI     | 120.00            | 120.00           | €636.00                           | 😋 Appr  | oved   |            |               |
| Workp              | olace 1     | XXXJAWS XXXHAL          | 100.00            | 100.00           | €530.00                           | 😋 Appr  | oved   | See more   |               |
| Workp              | olace 2     | XXXBERNIE<br>XXXSIMPSON | 100.00            | 100.00           | €530.00                           | 🕑 Appr  | oved   |            |               |
| Workp              | olace3      | XXXGINGER<br>XXXBAKER   | 88.00             | 88.00            | €466.40                           | 🕑 Appr  | oved   |            |               |
| Workp              | olace3      | XXXAVRAM<br>XXXGRANT    | 96.00             | 96.00            | €508.80                           | 🕑 Appro | oved   |            |               |
| Workp              | olace3      | XXXSTEVE<br>XXXDAVIS    | 96.00             | 96.00            | €508.80                           | 😋 Appr  | oved   |            |               |

 If you are receiving the wage subsidy scheme and are entitled to receive the strand two increase – you can view detail of this by clicking on STRAND 2.

| lfare <b>Part</b>                         | ners                  |              |                  |                                   |                | SERVICES © |       |
|-------------------------------------------|-----------------------|--------------|------------------|-----------------------------------|----------------|------------|-------|
| im details [                              |                       |              |                  |                                   | PAYMENT CYCLES | PARTIC     | PANTS |
| Cycle 10<br><b>13th</b><br>wage subsidy R | Jan 2<br>EQUESTS STRA | 2020<br>ND 2 | - 9th            | n Feb                             | 2020           |            |       |
|                                           | age subsi             | dy requ      | PAYABLE<br>HOURS | SUBSIDY PAID FOR<br>4 WEEK PERIOD | STATUS         |            |       |
| Workplace 1                               | XXXROWDIE<br>XXXALI   | 120.00       | 120.00           | €636.00                           | Approved       |            |       |

9. You are now viewing the detail of the strand two payment increase which has been applied to that particular cycle.

| Welfare <b>Partners</b>                             |                    |           |               | SERVICES O NOTIFICATIONS |
|-----------------------------------------------------|--------------------|-----------|---------------|--------------------------|
| Claim details                                       |                    | P         | AYMENT CYCLES | PARTICIPANTS             |
| Cycle 10<br><b>13th Ja</b><br>wage subsidy requests | n 2020 - 9         | 9th Feb 2 | 2020          |                          |
| Strand 2<br>ACTIVE PARTICIPANTS FOR CYCLE           | PERCENTAGE APPLIED | TOTAL     | STATUS        |                          |
| 31                                                  | 50                 | €8,087.80 | Approved      |                          |

10. If your organisation is in receipt of a strand three increase in respect of an employee assistance officer, there will be a corresponding STRAND 3 tab to view detail of this payment in a particular cycle.

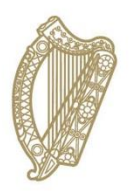

# **Section 05**

**Re-submit Subsidy Requests on Welfare Partners** 

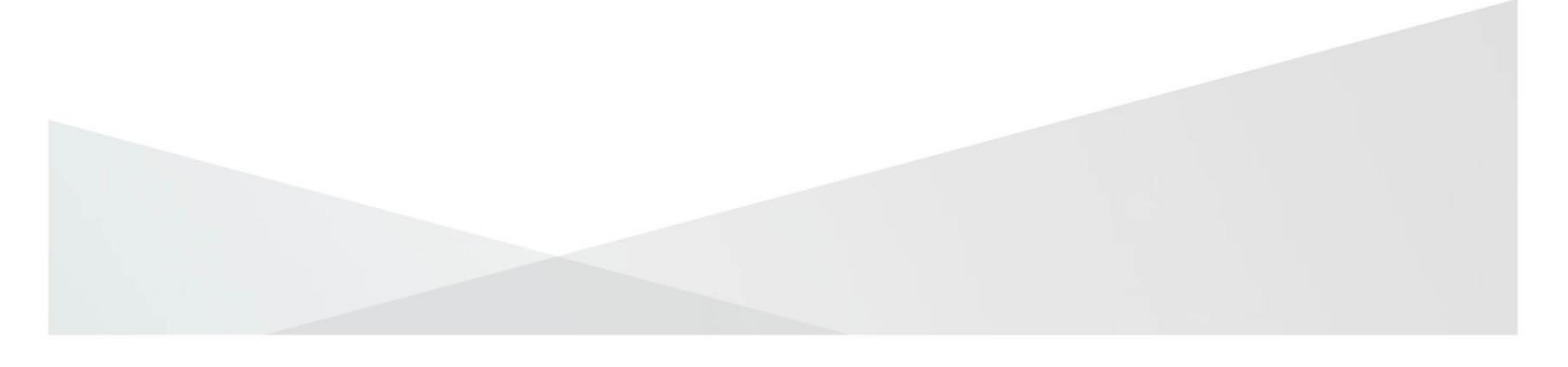

# 5.1 Re-submit Subsidy Requests on Welfare Partners.

- 1 If a submitted subsidy request is submitted with incorrect information or the processing officer needs more information, the Subsidy Request can be sent back to the employer on Welfare Partners.
- 2 If this happens the Subsidy Request will be available for edit again.
- 3 The status will be incomplete and a comment by the officer outlining the issue will be at the bottom.

Your wage subsidy requests

| XXXJO                            |                                        | ROTTEN                       | ****7980           |                                         |     |
|----------------------------------|----------------------------------------|------------------------------|--------------------|-----------------------------------------|-----|
| Please input y<br>participant av | our employee's h<br>ailed of any other | ours for each we<br>payment. | ek, their gross wa | ge for the 4 week cycle and indicate if | the |
| FILL WITH CONTRACT               | ED HOURS (25 PER WEEK)                 |                              |                    |                                         |     |
| SELECT IF THE PARTIC             | CIPANT WAS ON PAID LEAVE               | (ILLNESS/MATERNITY/PAT       | ERNITY/PARENTS)    |                                         |     |
| 29 JUL - 04 AUG                  | 05 AUG - 11 AUG                        | 12 AUG - 18 AUG              | 19 AUG - 25 AUG    | GROSS WAGE FOR 4 WEEK CYCLE             |     |
| 25                               | 25                                     | 25                           | 25                 | € 1,200.00                              |     |
| PLEASE PROVIDE MOR               | RE INFORMATION WHERE RE                | LEVANT                       |                    |                                         |     |
|                                  |                                        |                              |                    |                                         |     |
|                                  |                                        |                              |                    |                                         |     |
| OFFICER ON 10/03/202             | 0 17:07:05:                            |                              |                    |                                         |     |
| Incorrect Inf                    | 0                                      |                              |                    |                                         |     |

4 You can complete and save and submit as normal, but you should fix any mistakes first. If there are no changes to be made, you need to put in a comment to answer the officer's query.